# ©WAY2WEALTH Online Nomination registration & opting out for Individual Clients of DP & Trading Path at Branch Login: Home Screen >> Click on KYC-Modification Tab

| ← C බ 🧔 https://backoffice.way2wealth.com/WebLogin/Comm                 | on/home_new.cfm                                                          | ź        |
|-------------------------------------------------------------------------|--------------------------------------------------------------------------|----------|
| 💽 TechExcel Main 🕒 PFMS 🧭 Welcome to Central 🔀 Welcome to HDFC 😹 TE Mai | in 孩 Axis Bank Internet 🕑 CKYC 🌓 ENet 😹 Login Screen - Tech 😹 Login Scre | en CDSL  |
| Home LiveRisk e-KYC MKYCV2 KYC-Modification HelpDesk Common Repor       | t Demat Report Porfolio Report Request Contract Annual report Collection | Accounts |
| CLIENT: Select Client                                                   |                                                                          |          |

### Enter Client Code (Trading Code) and click on SELECT.

| New Mo | lification Request(FS1052 - SUHAS HEBBAR) |                                                |
|--------|-------------------------------------------|------------------------------------------------|
|        |                                           |                                                |
|        | Туре                                      | Proof Require                                  |
|        | Nominee Details                           | PAN copy/Any Id Proof To Update Single Nominee |
|        | Second Nominee Details                    | PAN copy/Any Id Proof To Update Two Nominees   |
|        | Third Nominee Details                     | PAN copy/Any Id Proof To Update Three Nominees |
| _      | Namiasline Oated Out                      | Not Applicable If alignst don't want to undate |

To update the nominee, select appropriate type and click on START.

To Update Single Nominee, select "Nominee Details" and click START.

| KYC Details(FS1052) UCC (CLIENT NAME : S | UHAS HEBBAR)                  |                     |              |
|------------------------------------------|-------------------------------|---------------------|--------------|
| First Nominee Details                    |                               |                     |              |
| 1.Name                                   | : NANDINI S                   |                     |              |
| 2.Share Percentage                       |                               |                     |              |
| 3.Relation                               | : SISTER Pleas                | ise Select 🗸        | Generate OTP |
|                                          | TULSI VILLA NO 146 10 D CROSS |                     |              |
| 4.Address                                | : NAGAPURA MAHALAXMIPURAM     |                     |              |
|                                          | BANGALORE 560086              |                     |              |
| 5.Address2                               | :                             |                     |              |
| 6.Address3                               | :                             |                     |              |
| 7.Pin Code                               |                               |                     |              |
| 8.City                                   | :                             | Select Modification |              |
| 9.State                                  | : PI                          |                     |              |
| 10.Country                               | :                             | TRADING DEPOSITORY  |              |
| 11.Phone/Mobile                          | : 9880113386                  |                     |              |
| 12.Email ID                              | : NANDU16288@GMAIL.COM        | Submit              |              |
| 13.Nomnee Is Minor                       | :                             |                     |              |
| 14 Nominee Date of Birth                 | 1988-02-16 00:00:00           |                     |              |
| 15 Nominee Identification details        | · P                           |                     |              |
| 16 Nominee Proof Details                 |                               |                     |              |
| rendennice rroot betans                  |                               |                     |              |
| PAN copy/Any Id Proof                    |                               | Browse              |              |
|                                          |                               |                     |              |
|                                          |                               |                     |              |
|                                          |                               |                     |              |
|                                          |                               |                     |              |
|                                          |                               | Update Cancel       |              |

Select where you want to modify – "Trading" or "Depository" or Both.

## WAY2WEALTH

| CLIENT : FS1052                     |                            |                            |                |
|-------------------------------------|----------------------------|----------------------------|----------------|
| KYC Details(FS1052) UCC (CLIENT NAM | : SUHAS HEBBAR             |                            |                |
| First Nominee Details               |                            |                            |                |
| 1.Name<br>2.Share Percentage        | NA S NOM                   | MINEET NAME                | ♥ ok!<br>♥ ok! |
| 3.Relation                          | : SISTER Son               | ✓                          | Generate OTP   |
| 4.Address                           | EAN CONTRACTOR DAG         | VINEE1 ADDRESS1            |                |
| 5.Address2                          | : NOM                      | MINEE1 ADDRESS2            | 🗸 ok!          |
| 6.Address3                          | : NOM                      | AINEE1 ADDRESS3            | 🕑 ok!          |
| 7.Pin Code                          | : 5600                     | 001                        | 🕑 ok!          |
| 8.City                              | : Bang                     | galore                     | 🔮 ok!          |
| 9.State                             | : Karr                     | nataka 🗸 🗸                 |                |
| 10.Country                          | : India                    | ia 🗸 🗸                     |                |
| 11.Phone/Mobile                     | : 98                       | 051654                     | 🔮 ok!          |
| 12.Email ID                         | : NA CHILCOM NOM           | dinee1email@email.com      | 🝼 ok!          |
| 13.Nomnee Is Minor                  | ·                          | Yes                        |                |
| 14.Nominee Date of Birth            | : 1988-02-16 00:00:00 01/0 | 04/2001                    |                |
| 15.Nominee Identification details   | PAN                        | · · · · ·                  |                |
| 16.Nominee Proof Details            | ABCI                       | DE1234A                    | 🕑 ok!          |
| PAN copy/Any Id Proof               | D:\K                       | KYC\DCH\DCH_PAN.JPG Browse |                |
|                                     |                            |                            |                |
|                                     |                            |                            |                |
| Existing Nomi                       | nee details If any         | (3)                        |                |
|                                     |                            | Update Cancel              |                |
| I                                   |                            |                            |                |
|                                     |                            | _                          |                |

#### 1.Update the nominee Details

Mandatory Details: Nominee Name, Share Percentage, Nominee Relation, Address, Nominee Identification details. If Nominee is Minor then Guardian Details.

- 2. After entering all the details click on **Generate OTP** OTP will sent to client email and mobile. Enter any one of the OTP and submit.
- 3. Click on **Update** to submit the application.

| <br>OTP VALIDATION                                |
|---------------------------------------------------|
| OTP Send TO SUHAS.DCH@GMAIL.COM<br>and 9900516546 |
| EMAIL OTP:                                        |
| SMS OTP :                                         |
| Submit Resend                                     |
|                                                   |
|                                                   |

Your application will show status as "Pending".

|             | Туре                      |          |           | Proof Require         |  |
|-------------|---------------------------|----------|-----------|-----------------------|--|
|             | Second Nominee Details    |          |           | PAN copy/Any Id Proof |  |
|             | Third Nominee Details     |          |           | PAN copy/Any Id Proof |  |
|             | Nomination Opted Out      |          |           | Not Applicable        |  |
|             |                           |          |           |                       |  |
| List For Mo | dification Requested Alre | ady Done |           |                       |  |
| List For Mo | dification Requested Alre | ady Done | Form List | eratus                |  |

Head office will verify the application.

To Check current status of application, go to Home >> KYC Modification >> Enter Client code >> Click on Select.

|                                          | uon Requ                       | est(FS1052 - St                                       | JHAS HEBBAR)                      |           |                                         |                                |
|------------------------------------------|--------------------------------|-------------------------------------------------------|-----------------------------------|-----------|-----------------------------------------|--------------------------------|
|                                          | Туре                           |                                                       |                                   |           | Proof Require                           |                                |
|                                          | Second N                       | ominee Details                                        |                                   |           | PAN copy/Any Id Proof                   |                                |
|                                          | Third Nor                      | ninee Details                                         |                                   |           | PAN copy/Any Id Proof                   |                                |
|                                          | Nominatio                      | n Opted Out                                           |                                   |           | Not Applicable                          |                                |
| Start                                    | dification I                   | Requested Alrea                                       | ndy Done                          |           |                                         |                                |
| Start<br>List For Mo                     | dification I                   | Requested Alrea                                       | idy Done                          | Form List | Status                                  |                                |
| Start<br>List For Mo<br>Exchange<br>Grp1 | dification I<br>Code<br>FS1052 | Requested Alrea<br>Req Time<br>2023-04-27<br>14:41:27 | Autho Time<br>2023-04-27<br>14:54 | Form List | Status<br>Reject-Wrong Imag<br>uplaoded | 3e Dolete Edit View Pt<br>View |

## WAY2WEALTH

If *rejected*, then click on **EDIT**; rectify the issue and submit. Note that user should authenticate modification with OTP. Also note that it will be submitted as *a* **new request**.

Once the Verifier approves the application, it will show status as "E-Sign Pending".

|                                           | Туре                           |                                                        |                                              |           | Proof | f Require                             |                                 |  |
|-------------------------------------------|--------------------------------|--------------------------------------------------------|----------------------------------------------|-----------|-------|---------------------------------------|---------------------------------|--|
|                                           | Second Nominee Details         |                                                        |                                              |           |       | PAN copy/Any Id Proof                 |                                 |  |
|                                           | Third Norr                     | ninee Details                                          |                                              |           | PAN   | copy/Any Id Proof                     |                                 |  |
|                                           | Nominatio                      | n Opted Out                                            |                                              |           | Not A | pplicable                             |                                 |  |
| Start<br>List For Mo                      | dification I                   | Requested Alrea                                        | dy Done                                      |           |       |                                       |                                 |  |
| Start<br>List For Mod                     | dification I                   | Requested Alread                                       | dy Done<br>Autho Time                        | Form List |       | Status                                |                                 |  |
| Start<br>List For Mod<br>Exchange<br>Grp1 | dification I<br>Code<br>FS1052 | Requested Alread<br>Req Time<br>2023-04-27<br>14:58:52 | dy Done<br>Autho Time<br>2023-04-27<br>15:02 | Form List |       | Status<br>Verified (2023-04-27 15:02) | View Sign PDE E-Sign<br>Pending |  |

User needs to click on **Sign PDF** button. It will lead to signing page. Select declaration (1); Enter Aadhaar number (2); click **Send OTP** (3); Collect OTP from client and **Enter OTP** (4); Click on **Verify OTP** (5). This will complete Application submission process.

| ASP Name<br>Transaction ID<br>Date & Time<br>I hereby authorize Protean = Gov Technologies Limite                                                                                                    | Way2Wealth Brokers Private Limited<br>UKC+r5ion+4725-202304/28133606915                                                                                                    |
|----------------------------------------------------------------------------------------------------|----------------------------------------------------------------------------------------------------|
| Liber my Aadhaar / Virtual ID details (as applicable) fr<br>KrCV(SRV)CNCF for recurstee markets for/with Way2Nex<br>Frankrail and other Subsidies, Benefits and Service3 Ac<br>purpose. Authenticate my Aadhaar / Virtual ID through OTP-<br>system for obtaining my e-KrC through Aadhaare base<br>Gender, Date of Birth and Address) for the purpose of<br>for securities market for/with Way2NexhB thockers Piva<br>3.1 understand that Security and confidentiality of pers<br>ensured by Protean and the data will be stored by Prote<br>Enter (TTP | 2023-04-3013-36-12<br>of (Protean) to -<br>tr the purpose of the purpose of digitally signing of documents for completion of<br>abli Brokers Private Lumited and authenticate my (identity through the Aadhaa<br>f UIDA) in accordance with the provisions of the Aadhaar (Targeted Delivery)<br>1, 2015 and the allier dues and regulations notified thereander and for no<br>of Biometric for authenticating my identity through the Aadhaar Authentication<br>of eXPC services of UIDAI and use my Photo and Demographic details (Name<br>the purpose of digitally signing of documents for completion of KYC/NRA/CVC<br>te Limited.<br>Social identity data provided, for the purpose of Aadhaar based authentication is<br>an till such time as mentioned in guidelines from UIDAI from time to time. |
|                                                                                                    | Authentication system (Aadhaar based e-NYC services of<br>Financial and other Subaidies, Benefits and Service) Ac<br>purpose.<br>2. Authenticate my Aadhaar / Virtual ID through OTP<br>system for obtaining my e-KYC through Aadhaar-base<br>Gender, Date of Brith and Address) for the purpose of<br>for securities market forymh Virg/Veakh foreker Pivu<br>3. I understand that Security and confidentiality of per<br>ensured by Protean and the data will be stored by Prote<br>Enter OTP                                                                                                    |

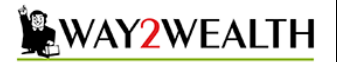

#### To Opt out of Nominee:

### Select **"Nomination Opted out"**, click START →

- 1. Select where you want to modify "Trading" or "Depository" or Both.
- 2. Select Nomination Opted Out YES
- 3. Click Generate OTP and input OTP received in email and submit.
- 4. Click on Update.
- 5. A dialog box appears stating "Your Modification Request Saved successfully". Click OK. This will complete the application submission process.
- 6. After verification Status will be shown as "Esign Pending". Complete the esign process as mentioned earlier.

| New Modific | ation Request(FS1052 - SUHAS HEBBAR) |                       |
|-------------|--------------------------------------|-----------------------|
|             | Туре                                 | Proof Require         |
|             | Second Nominee Details               | PAN copy/Any Id Proof |
|             | Third Nominee Details                | PAN copy/Any Id Proof |
| Q           | Nomination Opted Out                 | Not Applicable        |
| Start       |                                      | 1                     |

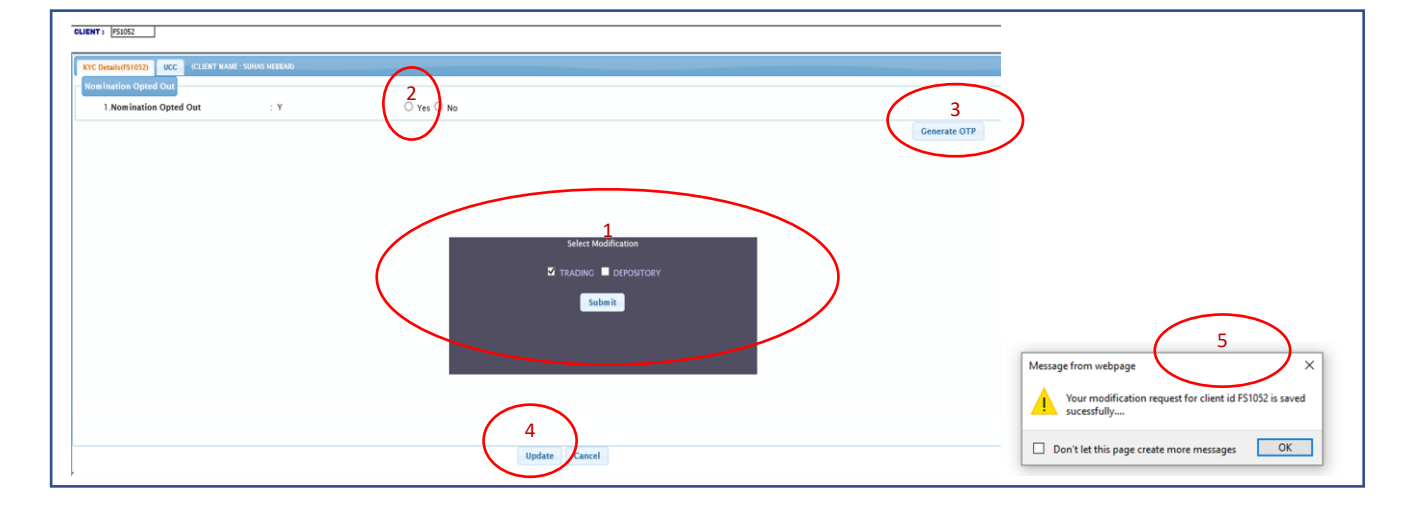